# SGSS GALLERY

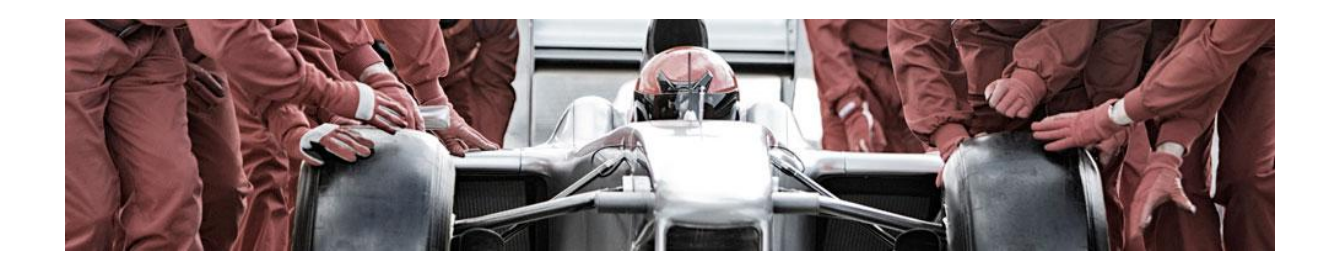

**09** Mar

# New features

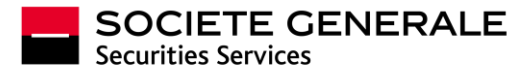

# EXECUTIVE SUMMARY

This document presents SGSS GALLERY's new features available since March 9th, 2015.

You will find details of new features to your services, including the management of your portfolio scheduled reports.

There are also important developments facilitating communication, including a new space which is now available from your homepage. You will find information dedicated to your own services as well as "post-trades" information, technical guides and a dedicated area to find all your user guides.

Do not hesitate to contact us for any questions or suggestions for improvements. You will find our contact list on the last page of this document.

#### Summary

| CUST     | ODY SERVICE (« Custody »)                                                                                                    | .3       |
|----------|----------------------------------------------------------------------------------------------------|----------|
| 1.       | Portfolio<br>a. New screen more ergonomic to select your criteria: ONLINE REPORTS / Securities /<br>Portfolio                                                                 | .3<br>.3 |
|          | <ul> <li>b. Schedule your reports online: SCHEDULED REPORT SETUP / Creation / Portfolio</li> <li>c. Manage your scheduled reports online: SCHEDULED REPORT SETUP /</li> </ul> | .4       |
|          | Administration / Portfolio                                                                                                    | .4       |
|          | <ul> <li>Adaptation of SGSS activities due to EMIR regulation</li> <li>i. Interactive reports and exports</li> </ul>                                                          | .4<br>4  |
| 2.       | ii. Securities transaction monitoring<br>Corporate Actions: documents validation                                                                                              | 5<br>.5  |
| FUND     | ADMINISTRATION SERVICE ("FUND ADMIN")                                                                                                    | .7       |
| 1.<br>2. | Creation of customised reports<br>AIFMD: validation screen for consolidated reports for Asset Managers                                                                        | .7<br>.8 |

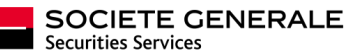

## CUSTODY SERVICE (« Custody »)

#### 1. Portfolio

a. New screen more ergonomic to select your criteria: ONLINE REPORTS / Securities / Portfolio

Intuitive selection criteria and harmonized with your cash statements and contract notes menus:

- A new account selector with auto-completion functionality
- Advanced criteria are grouped if you need to refine your search.

| SOCIETE GENER                                           | ALE                                        |                      |                                        | SGSS GALL<br>Custody France, L | ERY<br>uxembourg, Germ |
|---------------------------------------------------------|--------------------------------------------|----------------------|----------------------------------------|--------------------------------|------------------------|
| SERVICES MY                                             | PROFILE                                    | <b>1</b> P           | lide                                   |                                | C                      |
| HOME PAGE                                               | Criteria                                   |                      |                                        |                                | Help ?                 |
| MYACCOUNTS                                              | Dato *                                     |                      |                                        |                                | 2                      |
| DNLINE REPORTS<br>/ Securities                          | Accounting date                            | (DD/MM/YYYY)         | O Yesterday                            | ~                              |                        |
| - Portfolio                                             | Accounts*                                  |                      |                                        |                                | 2                      |
| - Historical position per stock                         | -    Securities accounts                   |                      |                                        |                                |                        |
| <ul> <li>Portfolio development</li> <li>Cash</li> </ul> | Available account(s)                       |                      | Selected account(s)                    |                                |                        |
| > Transaction Monitoring                                | Number A Name                              |                      | Number A Name                          |                                |                        |
| Contract notes                                          | Enter a number Enter a name                | Reset                | Enter a number Enter a nan             | ne Rese                        | t                      |
| Corporate Action Monitoring                             |                                            |                      |                                        |                                |                        |
|                                                         |                                            |                      | •                                      |                                |                        |
| DATABASE AND ALERT SETUP                                |                                            |                      | 4                                      |                                |                        |
| OCUMENTATION                                            |                                            |                      | **                                     |                                |                        |
| ITE MAP                                                 |                                            |                      | 44                                     |                                |                        |
|                                                         | Numbor                                     |                      | Number                                 |                                |                        |
|                                                         | Name                                       |                      | Name                                   |                                |                        |
|                                                         | + O Groups of securities accounts          |                      |                                        |                                |                        |
|                                                         | + O Portfolios                             |                      |                                        |                                |                        |
|                                                         | For securities                             |                      |                                        |                                | ?                      |
|                                                         | By depositary                              | ()Yes ⊙No            |                                        |                                |                        |
|                                                         | By availability status                     | ○Yes ⊙No             |                                        |                                |                        |
|                                                         | Detail of securities to deliver/to receive | ⊖Yes ⊙No             |                                        |                                |                        |
|                                                         | Asset(s)                                   |                      |                                        |                                | ?                      |
|                                                         | Level of assets presentation               | Sub-family 1 💌       |                                        |                                |                        |
|                                                         | ⊙All assets                                |                      |                                        |                                |                        |
|                                                         | O Class of assets                          | Stocks and s         | hares                                  | ~                              |                        |
|                                                         |                                            | ordinary :           | stocks                                 |                                |                        |
|                                                         |                                            | specific s           | stocks                                 |                                |                        |
|                                                         |                                            | registere            | d shares                               |                                |                        |
|                                                         |                                            | Bonds an             | nd rights                              |                                |                        |
|                                                         |                                            | Share ce             | rtificat                               |                                |                        |
|                                                         |                                            | < Choree             |                                        |                                |                        |
|                                                         | OAssets code                               | For selection of the | assets you need in results, click here |                                |                        |
|                                                         |                                            |                      |                                        |                                |                        |
|                                                         |                                            |                      |                                        | M                              |                        |
|                                                         | + Advanced criteria                        |                      |                                        |                                | 2                      |
|                                                         |                                            |                      |                                        |                                |                        |

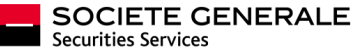

# **b. Schedule your reports online:** SCHEDULED REPORT SETUP / Creation / Portfolio

You can quickly and easily create a scheduled report which contains the portfolio report with the selection criteria that you set. To do this, access the SCHEDULED REPORT SETUP / Creation / Portfolio menu and follow the instructions.

# **c. Manage your scheduled reports online:** SCHEDULED REPORT SETUP / Administration / Portfolio

Scheduled reports that you create are directly manageable from the SCHEDULED REPORT SETUP / Administration / Portfolio menu, including your scheduled portfolio reports previously created. They are fully manageable by yourself: you will gain productivity and operational efficiency.

You can edit the list of accounts of your scheduled report, the list of recipients or the report format. To maintain consistency, we have kept the same processes and screens from cash statements and contract notes menus.

#### d. Adaptation of SGSS activities due to EMIR regulation

EMIR regulation implies significant changes in the operational setup linked to derivatives management within SGSS.

i. Interactive reports and exports

For OTC types IRS (Interest Rate Swap), CDS (Credit Default Swap) and CDX, new data are displayed on your interactive screens. These new data are also available in your export files.

Cash collateral positions out of SGSS books are now reported in your portfolios.

| OTCD ACTIVITY: CASH COL | OSITION OUT | OF SGSS            |          |                  |          |                             |              |          |
|-------------------------|-------------|--------------------|----------|------------------|----------|-----------------------------|--------------|----------|
| detailed view 👔         |             |                    |          |                  |          |                             |              |          |
| Account number          | Clearing    | <b>BIC Clearer</b> | BIC CCP  | Counterparty BIC | Currency | Balance in account currency | Balance Date | Balance  |
| FR763                   | Yes         | MIDLGB22           | LCHLGB2L |                  | EUR      | 7 187,48                    | 08/12/2014   | 7 187,48 |
| FR763                   | Yes         | MIDLGB22           | LCHLGB2L |                  | USD      | 0.00                        | 08/12/2014   | 0.00     |

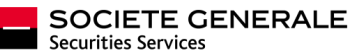

#### ii. Securities transaction monitoring

New data are available in the interactive display:

|                                        |                                |                             | Result list New searc |
|----------------------------------------|--------------------------------|-----------------------------|-----------------------|
| Securities account :<br>Cash account : | 30003-0566000080956029-LBL-248 | 33                          |                       |
| TRANSACTION                            |                                |                             |                       |
| Operation description                  | Out FOP collat Recall          | Input date                  | 06/10/2014 - 1:14 PM  |
| Status                                 | Instruction under processing   | Reason code                 | -                     |
| Cancellation request                   | -                              | Nature of instruction       | INSTRUCTION           |
| Last market information                | -                              |                             |                       |
| Status                                 | -                              | Status                      | -                     |
| Reason code                            | -                              | Reason code                 | -                     |
| Reason code                            | -                              | Reason code                 | -                     |
| Reason code                            | -                              | Reason code                 | -                     |
| Client reference                       | SBA_53673-130a                 |                             |                       |
| SG reference                           | 25676616-A001                  | Cross reference             | -                     |
| Market reference                       | -                              |                             |                       |
| Creation date                          | 06/10/2014 1:14 PM             | Contractual settlement date | 02/10/2014            |
| Trade date                             | 02/10/2014                     | Actual settlement date      | -                     |
| Security code                          | US4592001014 - ISIN            | Stock market                | NYSE EURONEXT (065)   |
| Security name                          | IBM                            | Securities type             | Equity                |
| Form                                   | Bearer                         | Local custodian             | BBH BOSTON            |
| Quantity                               | 15                             | Amount                      | -                     |
| Collateralisation                      | no                             |                             |                       |
| Linked to a derivative contract        | Y                              | Туре                        | CCPC                  |
| BIC Clearer                            | FNBBBRBR                       | BIC CCP                     | UWCBUS6LXXX           |
| BIC Counterparty                       | -                              |                             |                       |
| Equalization                           | -                              |                             |                       |
| End date                               | -                              | Return date                 | -                     |
| Minimum fees                           | -                              | Interest rate               | -                     |
| Interest data base                     | -                              |                             |                       |
| Settlement system                      | BBH BOSTON                     |                             |                       |
|                                        |                                |                             |                       |

These data are also integrated in your export files. They are added in the last columns in order not to disrupt your automatic file integrations.

#### 2. Corporate Actions: documents validation

This upgrade relates to voluntary CA for both equities and bonds. The target is SGSS' institutional clients holding a global custody account in France, Germany, Ireland, Luxembourg and in the UK. Implementation is planned in March 2015.

Documents provided by the issuer of a CA will be available online on **SGSS GALLERY**. Those documents will be published in their original version and language. Subject to the below conditions, SGSS will give you access to documents on CA for which you own securities.

After having digitally accepted the terms and conditions, you will be able to access those documents. Just prior to accessing those documents, you will be requested to certify that you are not domiciled or located in a country where regulation or the issuer do not authorise the distribution of such document or participation in such an action and to approve that the issuer is solely responsible for the content of the information made available.

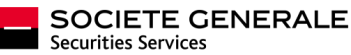

| Option number                                                                                                    | 998                |  |  |  |  |  |  |  |
|----------------------------------------------------------------------------------------------------|--------------------|--|--|--|--|--|--|--|
| Default option                                                                                                    | No                 |  |  |  |  |  |  |  |
| Option type                                                                                                    | LAPSE              |  |  |  |  |  |  |  |
| Fraction type                                                                                                    |                    |  |  |  |  |  |  |  |
| Currency -                                                                                                    |                    |  |  |  |  |  |  |  |
| Response deadline date (GMT+01) 16/09/2013 10:00:00                                                                                                    |                    |  |  |  |  |  |  |  |
| Market deadline date 18/09/2013                                                                                                    |                    |  |  |  |  |  |  |  |
| Validity period starting date 09/09/2013                                                                                                    |                    |  |  |  |  |  |  |  |
| Validity period ending date                                                                                                    | 18/09/2013         |  |  |  |  |  |  |  |
| IMPORTANT NOTICE: THIS CORPORATE ACTION MAY,<br>IN CERTAIN JURISDICTIONS, BE SUBJECT TO SPECIFIC REGULATIONS.<br>HOLDERS SHOULD FAMILIARIZE THEMSELVES AND COMPLY WITH<br>ANY LOCAL RESTRICTIONS.<br>WE DO NOT ASSUME ANY RESPONSIBILITY FOR ANY VIOLATION<br>BY ANY PERSON OF ANY RESTRICTIONS.<br>FURTHER DETAILS REGARDING THE RESTRICTIONS ARE AVAILABLE<br>ON THE OFFER PROSPECTUS (DOCUMENT AVAILABLE UPON REQUEST).<br>FEE: HKD 0,80 PER BOARD LOT<br>RESTRICTIONS : THERE MAY BE COUNTRY SPECIFIC LEGAL RESTRICTIONS, INVESTORS<br>SHOULD CONSULT THEIR ADVISERS, LAWYERS, BROKERS REGARDING SUCH RESTRICTIONS.<br>INFORMATION DATED SEPTEMBER 17,2013:<br>OFFICIAL ISIN CODE OF RIGHTS ANNOUNCED |                    |  |  |  |  |  |  |  |
| ±.₽₽₽ AU0000008HP4_1940 194,1950 _20141009_CLI                                                                                                    | ENT-DOC_EN_001.PDF |  |  |  |  |  |  |  |
| ±.m AU000000BHP4_1 1 1 1 1 2 1 1 1 1 1 1 1 1 1 1 1 1 1 1                                                                                                    |                    |  |  |  |  |  |  |  |

The following information will be available online:

- Documents available for SGSS and their possible further updates,
- Additional documents if available.

Should you additional details, please feel free to contact our CA Clients' Support Desk by sending an email to <u>service.corpactdeskqueries@sgss.socgen.com</u>.

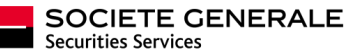

### FUND ADMINISTRATION SERVICE ("FUND ADMIN")

#### 1. Creation of customised reports

A new powerful tool to create customised reports is available.

- > Either we make it available for you to create reports your yourselves
- Either we can quickly and by a simple setup create these reports and make them available in dedicated menus.

These reports take advantage of new functions, such as sorting, moving and grouping columns. All newly created reports will benefit from these functionalities, as well as your existing reports.

| HOME                                                                                     | Univers N                  | lenu 1     |              |        |          |                                     |               |                         |              |       |             |
|------------------------------------------------------------------------------------------|----------------------------|------------|--------------|--------|----------|-------------------------------------|---------------|-------------------------|--------------|-------|-------------|
| REPORTS                                                                                  |                            |            |              |        |          |                                     |               |                         |              |       |             |
| > Valuation                                                                              | Query Name                 | *          | Selected q   | uery n | ame      |                                     | •             |                         |              |       |             |
| - Univers Menu 1<br>- Univers Menu 2<br>- Univers Menu 3<br>> Accounting<br>> Compliance | + Criteria<br>- Result     | report     | 5            |        |          |                                     |               |                         | ∎ xi s ∎ csv | A XMI | <b>1</b> TX |
| > Reconciliation > KPI                                                                   | Security                   | Tanda data | Cancellation | Tran   | sactio   | n Transaction                       | 1010          |                         |              | Quant | ity         |
| > Fiscal                                                                                 | account name               | made date  | indicator    | ent    | ry side  | name                                | Taily code    | Security type           | quantity     | forma | at          |
| > Others                                                                                 | PARTENARIAT                | 2013/12/30 |              | PURC   | HASE     | A/PAYMENT                           | FR0011572001  | bonds                   | 14,00000     | UNIT  |             |
| PRICING REPORTS                                                                          |                            | 2014/01/02 |              | SAL    | ļ ∔≞     | Sort ascending                      | <u>(</u>      | Private conter          | 142 00000    | LINUT | _           |
| OTC MIDDLE REPORT                                                                        | PARTENARIAT                | 2014/01/00 |              | SAL    | ţ≣       | Sort descendin                      | g             | bonds                   | 142,00000    | ONT   | E.          |
|                                                                                          | LA MONDIALE<br>PARTENARIAT | 1//09      |              | SAL    | 11<br>11 | Clear all sorting<br>Show/Hide colu | g<br>Jmns ⊧   | Private sector<br>bonds | 22,00000     | UNIT  | •           |
|                                                                                          | LA MONDIALE<br>PARTENARIAT | 2014/01/03 |              | PUR:   |          | Export<br>Schedule the re           |               | Private sector<br>bonds | 122,00000    | UNIT  |             |
|                                                                                          | LA MONDIALE<br>PARTENARIAT | 2014/01/03 |              | SALL   |          | A/PAYMENT                           | նոյ           | Private sector<br>bonds | 161,00000    | UNIT  |             |
|                                                                                          | LA MONDIALE<br>PARTENARIAT | 2014/01/02 |              | SALE   |          | DELIVERY<br>A/PAYMENT               | FR0016, 30203 | Private sector<br>bonds | 13,00000     | UNIT  | r,          |
|                                                                                          |                            |            |              |        |          |                                     |               |                         |              |       |             |

Your will also be able to share your queries with your colleagues.

Contact your usual client service manager to give you access to these new capabilities, and have a look at the related detailed communication pack in the "technical library" section.

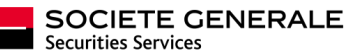

#### 2. AIFMD: validation screen for consolidated reports for Asset Managers

Within the framework of the R303 service offer dedicated to AIFMD reports, a new user validation module for reports for asset managers has been integrated into **SGSS GALLERY** for company validation.

The list of documents to be validated can be found in the user menu AIFMD - REPORTING VALIDATION / Consolidated Validation, where you'll find the list of documents to validate:

| A HOME         | SERVICES              | MY PROP | TILE     | tent Fund Managers Dire | Hide       | nsolidated   | - Validation | ]_           | Select all your<br>companies<br>simultaneously |
|----------------|-----------------------|---------|----------|-------------------------|------------|--------------|--------------|--------------|------------------------------------------------|
| > REPOR        | RTS                   |         |          |                         |            |              |              |              |                                                |
| > UPLOA        | AD                    |         | Company  | Report Type             | Date       | File         |              |              | N.C. 11                                        |
| > PRIVIL       | EGES                  |         | SGSS FAS | AIFM_REPORT_CONS        | 28/01/2015 | aifm28fr.xls |              |              | Visualise                                      |
| > DOCU         | MENTS                 |         |          |                         |            |              |              |              | company's report                               |
| <b>V AIFMD</b> | -REPORTING VALIE      | OATION  |          |                         |            |              |              |              | before the state                               |
| - Valid        | late                  |         |          |                         | @ Submit   | Refuse       | 1            |              | before submitting                              |
| - Cons         | olidated - Validation | 1       |          |                         | Oublint    | (Veluse      |              |              |                                                |
| > DOC          | Validation History    |         |          |                         |            |              |              |              |                                                |
| > NAV V        | ALIDATION             |         |          |                         |            |              |              |              | Cubmit or refue                                |
| > SCHEE        | DULED REPORT          |         |          |                         |            |              |              | $\leftarrow$ | Submit of refuse                               |
| > QUER         | Y BUILDER             |         |          |                         |            |              |              | -            | your company(s)                                |
| > REPOR        | RTING                 |         |          |                         |            |              |              |              | report(s)                                      |
|                |                       |         |          |                         |            |              |              |              | 100011(3)                                      |

#### Visualise your company's report before submitting:

| AIF | AIF file : Article 3 (3)(d) and Article 24 of Directive 2011/61/EU |               |        |  |  |  |  |  |  |  |  |
|-----|--------------------------------------------------------------------|---------------|--------|--|--|--|--|--|--|--|--|
|     |                                                                    |               |        |  |  |  |  |  |  |  |  |
|     | AIF-specific information to be provided                            |               |        |  |  |  |  |  |  |  |  |
|     | (Article 3(3)(d) and Article 24(1) of Directive 2011/61/EU)        |               |        |  |  |  |  |  |  |  |  |
| Nr. | Data Type                                                          | Reported Data |        |  |  |  |  |  |  |  |  |
|     | AIF - Header file                                                  |               |        |  |  |  |  |  |  |  |  |
| 1   | Reporting Member state                                             | FR            |        |  |  |  |  |  |  |  |  |
| 2   | Version                                                            | 1.2           |        |  |  |  |  |  |  |  |  |
| 3   | Creation date and time of the file                                 | 2015-02-12T03 | :14:00 |  |  |  |  |  |  |  |  |
|     | AIF - Header selection                                             |               |        |  |  |  |  |  |  |  |  |
| 4   | Filing type                                                        | AMND          |        |  |  |  |  |  |  |  |  |
| 5   | AIF Content type                                                   | 2             |        |  |  |  |  |  |  |  |  |
| 6   | Reporting period start date                                        | 2014-10-01    |        |  |  |  |  |  |  |  |  |
| 7   | Reporting period end date                                          | 2014-12-31    |        |  |  |  |  |  |  |  |  |
| 8   | Reporting period type                                              | Q4            |        |  |  |  |  |  |  |  |  |
| 9   | Reporting period year                                              | 2014          |        |  |  |  |  |  |  |  |  |
| 10  | Change in AIF reporting obligation frequency<br>Code               |               |        |  |  |  |  |  |  |  |  |
| 11  | Change in AIF reporting obligation contents<br>Code                |               |        |  |  |  |  |  |  |  |  |
| 12  | Change in AIF reporting obligation Quarter                         |               |        |  |  |  |  |  |  |  |  |
| 13  | Last reporting flag                                                | false         |        |  |  |  |  |  |  |  |  |

Overview of your company's report

When you want to have your report changed ( BRefuse button), a comment screen allows you input the reason for your refusal. This screen should be filled in with as much detail as possible to facilitate processing.

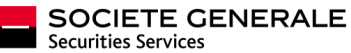

| BUILDING TEAM SPIRIT T                                                                                                    | DGETHER                                                                                       | (Disconnect) EN 🕶 |
|----------------------------------------------------------------------------------------------------|-----------------------------------------------------------------------------------------------|-------------------|
| SOCIETE GENER<br>Securities Services                                                                                                    | ALE                                                                                           | SGSS GALLERY      |
| SERVICES MY                                                                                                    | PROFILE 1 Hide                                                                                | 0                 |
| > HOME                                                                                                    | Alternative Investment Fund Managers Directive - Consolidated - Validation                    |                   |
| > REPORTS<br>> PRICING REPORTS<br>> OTC MIDDLE REPORTS<br>> CUSTODY REPORTS                                                                                      | Company Report Type Date File<br>AIFM_REPORT_CONS 27/02/2015 AIFM_SDG118_20141231_20150220040 |                   |
| > UPLOAD<br>> FAS PRIVILEGES<br>> DRIVILEGES                                                                                                    | Submit © Refuse                                                                               |                   |
| > REFERENCES                                                                                                    | Comments                                                                                      |                   |
| VAIMO-REPORTING VALIDATION     Validate     Consolidated - Validate     SOBC Validation History     RESOURCES     NAV VALIDATION     SCHEDULED REPORT     OUEVER | Please motivate                                                                               |                   |
| > COMPOSITE REPORT<br>> REPORTING                                                                                                    | Submit Cancel                                                                                 |                   |

The list of all documents provided for AIFMD can be found in the "DOCUMENTS/AIFMD – Consolidated" menu, after you filtered by the chosen company.

|                                                                                                    | DING TEAM SPI<br>SOCIETE GE<br>Securities Services                                                                                                    | RIT TOGETHER<br>ENERALE |                                                                                                    | CDisconnect) EN▼<br>SGSS GALLERY<br>Fund Administration |
|----------------------------------------------------------------------------------------------------|----------------------------------------------------------------------------------------------------|-------------------------|----------------------------------------------------------------------------------------------------|---------------------------------------------------------|
| *                                                                                                    | SERVICES                                                                                                    | MY PROFILE              | 1 Hide                                                                                                    | 0                                                       |
| <ul> <li>HOME</li> <li>REPO</li> <li>PRICI</li> <li>OTC N</li> <li>CUST</li> <li>UPLO</li> <li>FAS P</li> <li>PRIVIL</li> <li>AEFEF</li> <li>DOCU</li> <li>CAIFN</li> <li>Value</li> <li>AIFN</li> <li>Inst</li> <li>Perivila</li> <li>Cont</li> <li>Ass</li> <li>Sec</li> <li>Sec</li> <li>Ass</li> <li>Sec</li> <li>Ass</li> <li>Sec</li> <li>Sec</li> <li>Ass</li> <li>Sec</li> <li>Sec</li> <li>Ass</li> <li>Sec</li> <li>Sec</li> <li>Ass</li> <li>Sec</li> <li>Sec</li> <li>Ass</li> <li>Sec</li> <li>Sec</li> <li>Ass</li> <li>Sec</li> <li>Sec</li> <li>Ass</li> <li>Sec</li> <li>Sec</li> <li>Ass</li> <li>Sec</li> <li>Sec</li> <li< th=""><th>RTS<br/>VG REPORTS<br/>UDDLE REPORTS<br/>DDY REPORTS<br/>DDY REPORTS<br/>AD<br/>DY REPORTS<br/>AD<br/>RIVILEGES<br/>LEGES<br/>ENCES<br/>MENTS<br/>racteristics<br/>ation<br/>ID - consolidated<br/>ID - regulatory reports<br/>ation<br/>remance<br/>ulatory reports<br/>1<br/>regulatory reports<br/>1<br/>resolutions<br/>remance<br/>ulatory reports<br/>1<br/>resolutions<br/>remance<br/>ulatory reports<br/>1<br/>remance<br/>ulatory reports<br/>1<br/>remance<br/>ulatory reports<br/>1<br/>remance<br/>ulatory reports<br/>1<br/>remance<br/>ulatory reports<br/>1<br/>remance<br/>UBC S<br/>ALIDATION<br/>DULED REPORT<br/>PUILDER<br/>POILTER<br/>POILTER<br/>POIL</th><th>NIternative II</th><th>nvestment Fund Managers Directive - Consolidated Document for<br/>solidated<br/>led AIF Report<br/>015 - Engleh</th><th></th></li<></ul> | RTS<br>VG REPORTS<br>UDDLE REPORTS<br>DDY REPORTS<br>DDY REPORTS<br>AD<br>DY REPORTS<br>AD<br>RIVILEGES<br>LEGES<br>ENCES<br>MENTS<br>racteristics<br>ation<br>ID - consolidated<br>ID - regulatory reports<br>ation<br>remance<br>ulatory reports<br>1<br>regulatory reports<br>1<br>resolutions<br>remance<br>ulatory reports<br>1<br>resolutions<br>remance<br>ulatory reports<br>1<br>remance<br>ulatory reports<br>1<br>remance<br>ulatory reports<br>1<br>remance<br>ulatory reports<br>1<br>remance<br>ulatory reports<br>1<br>remance<br>UBC S<br>ALIDATION<br>DULED REPORT<br>PUILDER<br>POILTER<br>POILTER<br>POIL | NIternative II          | nvestment Fund Managers Directive - Consolidated Document for<br>solidated<br>led AIF Report<br>015 - Engleh |                                                         |
|                                                                                                    | SOCIETE<br>GENERALE                                                                                                    |                         | Legal informations   Contacts                                                                                | © Société Générale 2015                                 |

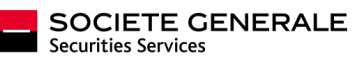

#### Questions, remarks?

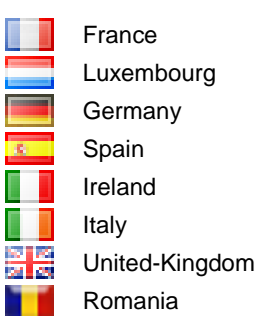

contact-france-sgssgallery@sgss.socgen.com contact-luxembourg-sgssgallery@sgss.socgen.com contact-germany-sgssgallery@sgss.socgen.com contact-spain-sgssgallery@sgss.socgen.com contact-ireland-sgssgallery@sgss.socgen.com contact-italy-sgssgallery@sgss.socgen.it contact-uk-sgssgallery@sgss.socgen.com contact-romania-sgssgallery@brd.ro

### YOUR SGSS GALLERY WEBPORTAL GIVES YOU ONLINE STEERING OF YOUR BUSINESS

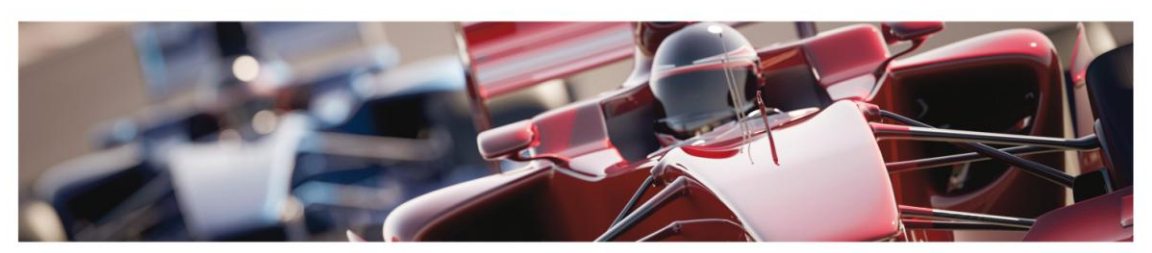

On the site you have a global view of your business and this helps you avoid any mishaps. You have precise control over your information enabling you to better manage your business and information exchanges with SGSS. SGSS GALLERY is designed to give you a summary or detailed intuitive access to your information through modules adapted to your needs.

On the website you can customize the display of your key reports, initiate transactions, validate actions and look up at historical data.

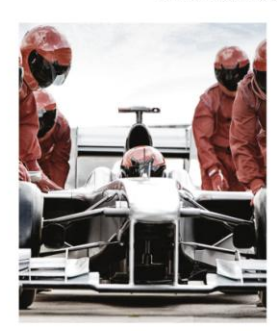

- 1. Easy access to post-trade information
- A secure single sign on
  Useful information on securities custody
- and fund management Access to market information (December 2014)
- A high level of customer satisfaction

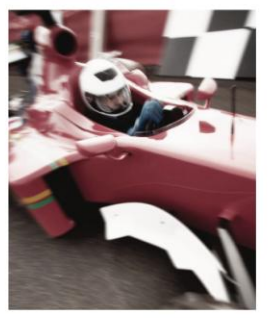

2. Pilot your information

- Access to all your data wherever you are
   Customize the layout of your information 24 X 7 access to your reports
- On your PC, laptop or tablet
- information system Transactional features Event alerts
  - Online validations
  - Total tracking of all your securities transactions

3. Drive your business

Download your custom reports
Integrate data directly into your

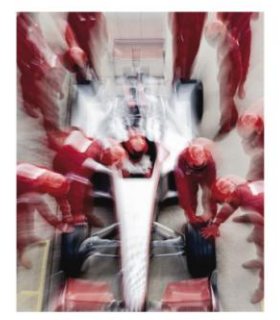

4. A team in the pits to support you

- Relevant online assistance
- Tutorials
- A support team at your disposal
   Assistance to help you carry out your
   regulatory obligations
- On all SGSS markets

Now, more than ever, whatever activities you are working on with SGSS, you have precise control over your information. It is available online, or can be custom sent to your servers or the recipients of your choice. You can perform a wide range of banking transactions, validations and instructions.

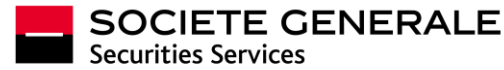